## How to Withdraw an eForm

- 1. Go to the Human Resources/Payroll page by going to https://hrms.byu,edu/
- 2. On the Human Resources/Payroll page, select "eForms."
- Inside the eForms homepage, select the tab on the left-hand side "Saved/Recycled eForms."
- 4. Enter the student ID number or the eForm ID.
- In the comment box on the eForm, leave a comment describing why the eForm is being withdraw.
- 6. At the bottom of the eForm, select "withdraw." This will withdraw the eForm in the system.